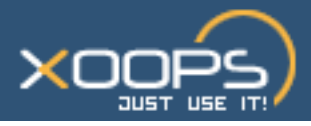

# **VIII - GESTION DES BANNIÈRES PUBLICITAIRES**

A la fin de ce chapitre, vous pourrez entamer vos prospections auprès d'annonceurs et leur proposer des espaces publicitaires.

| A / Paramétrages des clients et de leur(s) bannière(s) |    |
|--------------------------------------------------------|----|
| 1 · Activation des bannières                           | 70 |
|                                                        | 70 |
| 2 • Gérer les bannières et leurs annonceurs            | 70 |
|                                                        |    |
| B / Expérience utilisateur : exemples de bannières     | 72 |

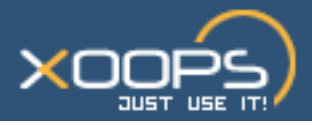

une banière.

| VIII - GESTION DES BANNIÈRES PUBLICITAIRES                                                                                                    | 69 |  |
|----------------------------------------------------------------------------------------------------|----|--|
| A / Paramétrages des clients et de leur(s) bannière(s)                                                                                                    | 70 |  |
| L'administration d'un site à fort trafic est susceptible d'afficher des bannières publicitaires. Avec Xoops, leur gestion s'effectue par le biais du Module System Admin / Bannières. L'annonceur peut commander un nombre d'affichages et vérifier en temps réel l'état de son compte (nombre d'affichages d'une ou de plusieurs de ses bannières). |    |  |

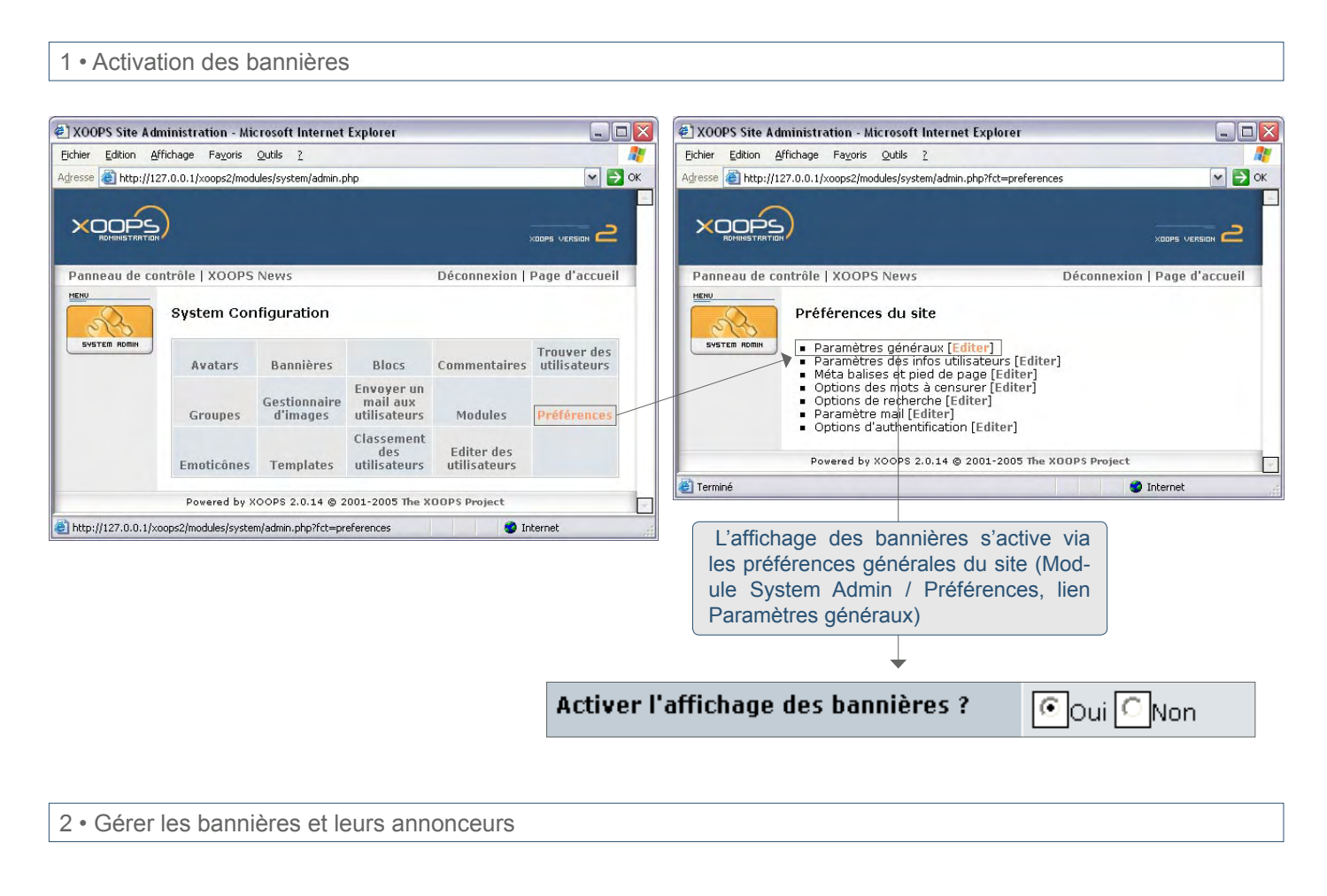

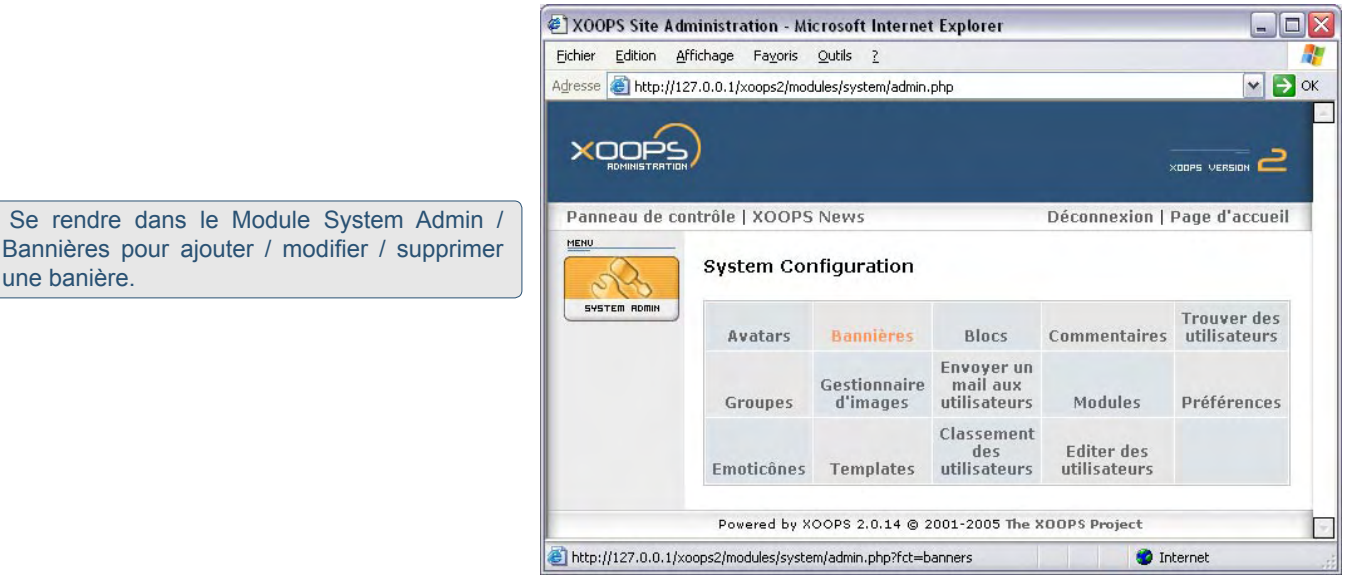

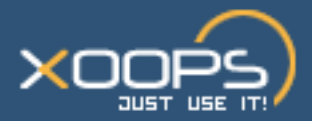

|                          | ration - Microsoft Internet Explorer                                                   |
|--------------------------|----------------------------------------------------------------------------------------|
| chier Edition Affichage  | Fayoris Qutils ?                                                                       |
| resse 🛃 http://127.0.0.1 | /xoops2/modules/system/admin.php?fct=banners                                           |
| VOOD                     |                                                                                        |
|                          | xaaps version 2                                                                        |
| anneau de contrôle       | XOOPS News Déconnexion   Page d'accueil                                                |
| 1                        | Bannières actuellement actives                                                         |
| SYSTEM ROMIN             | ID Bannière Affichages Aff. restant Clics % Clics Nom du client Fonctions              |
|                          | 1 1 Illimité 0 0% XOOPS Editer   Effacer                                               |
|                          | 2 1 Illimité 0 0% XOOPS Editer   Effacer                                               |
|                          | 3 1 Illimité 0 0% XOOPS Editer   Effacer                                               |
| 2                        | Bannières terminées                                                                    |
|                          | ID Bannière Aff. Clics % Clics Date de début Date de fin Nom du client Fonctions       |
| 3                        | Clients annonceurs                                                                     |
|                          | ID Bannière Nom du client Bannières actives Nom du contact E-mail du contact Fonctions |
|                          | 1 XOOPS 3 XOOPS Dev Team webmaster@xoops.org Editer   Effacer                          |
|                          |                                                                                        |
| 4                        | Ajouter un nouvelle bannière                                                           |
|                          | URL du dia: []<br>Utiliser du Html ? []<br>Code Html :                                 |
|                          |                                                                                        |
|                          |                                                                                        |
|                          | Ajouter la bannière                                                                    |
| 5                        | Ajouter un nouveau client                                                              |
|                          | Nom du client : [Microcofre                                                            |
|                          | Nom du contact :Bilou                                                                  |
|                          | E-mail du contact :bilou@microcofre.us                                                 |
|                          | Identifiant du client :lilove                                                          |
|                          | Mot de passe du client :[pingouins                                                     |
|                          | Thros complemental es a                                                                |
|                          | Client temporaire, faute de mieux.                                                     |
|                          | Client temporaire, faute de mieux.                                                     |
|                          | Client temporaire, faute de mieux.                                                     |
|                          | Client temporaire, faute de mieux.                                                     |
|                          | Client temporaire, faute de mieux.                                                     |
|                          | Client temporaire, faute de mieux.                                                     |
|                          | Client temporaire, faute de mieux.                                                     |
|                          | Client temporaire, faute de mieux.                                                     |
|                          | Client temporaire, faute de mieux.                                                     |

- Bannières en cours d'affichage. Ce panneau permet de consulter le nombre de clics suscités par une bannière ainsi que sa popularité (%) d'un client particulier. L'édition et la suppression (définitive) d'une bannière s'obtient en cliquant sur les liens de la colonne Fonctions.
- 2 Bannières dont la période d'affichage programmée s'est achevée.
- Liste des annonceurs. Il est possible de mettre à leur disposition une page autonome de consultation des statistiques à l'adresse "www.votresite.com/banners.php". Le client visualise pour chacune de ses bannières le nombre d'affichages (commandés, effectués et restants), la répartition des clics sur ses bannières (%) et peut transférer ces informations par e-mail.
- Ajout d'une nouvelle bannière publicitaire. Tous les formats de fichiers lus par les navigateurs sont acceptés ; il est conseillé
  de respecter l'encombrement standard d'une bannière, 468x60 pixels ; pour qu'il s'affiche, préfixer systématiquement l'url de fichier graphique par http://www. (la règle vaut également pour l'url du clic).
- 5 Ajout d'un nouvel annonceur (lui associer un login et un mot de passe pour qu'il puisse accéder à son compte via la page banners.php.

### Note

L'affichage de bannières n'est pas toujours possible, en effet certains Thèmes ne le prévoient pas. Pour le savoir, ouvrir le fichier theme.html et vérifier la présence de la variable <{\$xoops\_banner}>.

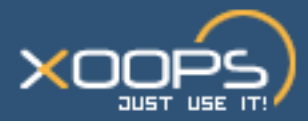

## B / Expérience utilisateur : exemples de bannières

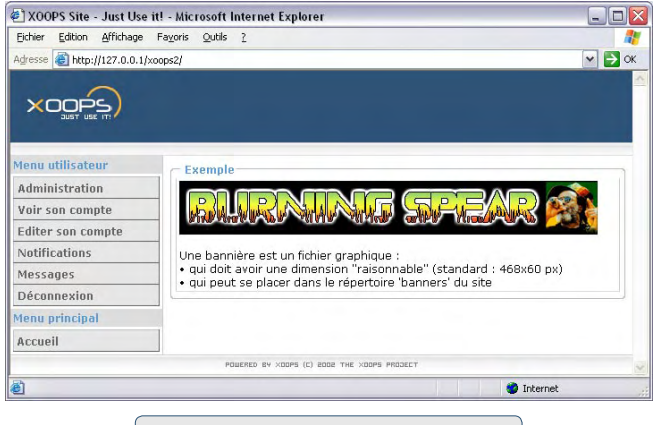

Exemple de site sans bannière.

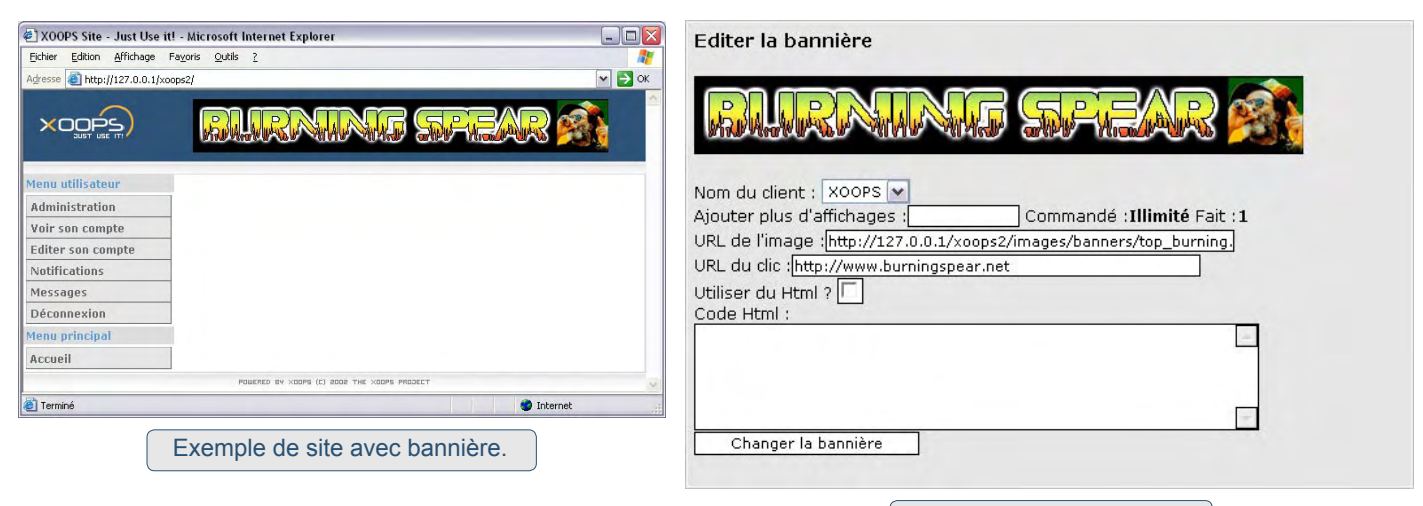

Bannière appelée via url.

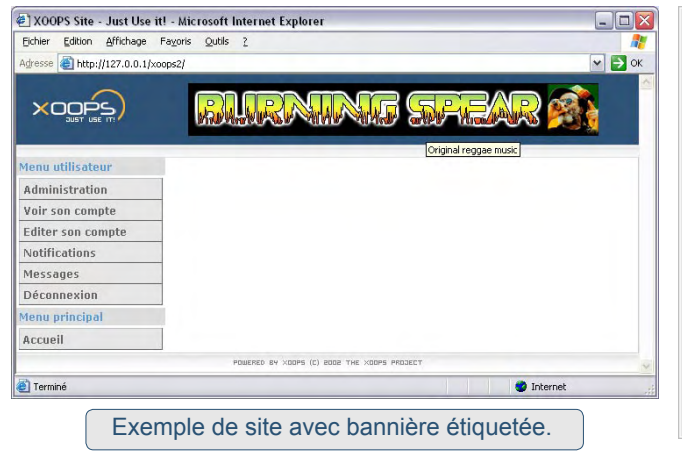

#### Editer la bannière

<img src="http://127.0.0.1/xoops2/images/banners/top\_burning.jpg" alt="Original reggae music" width="468" height="60" />

| Nom du client : XOOPS 💌                                                                                                    |
|----------------------------------------------------------------------------------------------------|
| Ajouter plus d'affichages : Commandé :Illimité Fait : 1                                                                                                    |
| URL de l'image :                                                                                                    |
| URL du clic :http://www.burningspear.net                                                                                                    |
| Utiliser du Html ? 🔽                                                                                                    |
| Code Html :                                                                                                    |
| kimg src=" <a<br>href="http://127.0.0.1/xoops2/images/banners/top_burning.jpg""<br/>target="_blank"&gt;http://127.0.0.1/xoops2/images/banners/top_burning.<br/>jpg" alt="Original reggae music" width="468" height="60" /&gt;</a<br> |
| · · · · · · · · · · · · · · · · · · ·                                                                                                    |
| Changer la bannière                                                                                                    |
|                                                                                                    |

Bannière appelée via le code html. Cette méthode permet d'étiqueter l'image (balise alt="") et donc de retenir l'attention des robots chargés du référencement du site. 72

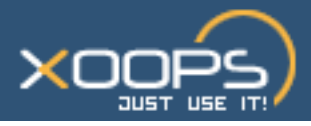

## **IX - GESTION DES MODULES**

A la fin de ce chapitre, vous aurez un aperçu de l'étendue des possibilités offertes par la modularité de Xoops. Pour ce qui concerne le paramétrage des Modules, vous maîtriserez les manipulations les plus courantes.

| A / Installation des Modules standards                      |     |  |
|-------------------------------------------------------------|-----|--|
|                                                             |     |  |
| 1 • Liste des Modules standards                             | 74  |  |
| 2 • Restauration des Modules standards dans Xoops 2.0.14    | 75  |  |
| B / Paramétrage des Modules standards                       | 76  |  |
| 1 • Paramétrage du Module 'Contact us'                      | 76  |  |
| 2 • Paramétrage du Module 'Téléchargements'                 | 77  |  |
| 3 · Paramétrage du Module 'Liens'                           | 83  |  |
| 4 · Paramétrage du Module 'Forum'                           | 90  |  |
| 5 • Paramétrage du Module 'News'                            | 99  |  |
| 6 • Paramétrage du Module 'Sections'                        | 107 |  |
| 7 • Paramétrage du Module 'FAQ'                             | 110 |  |
| 8 • Paramétrage du Module 'Headlines'                       | 115 |  |
| 9 • Paramétrage du Module 'Memberlist'                      | 118 |  |
| 10 • Paramétrage du Module 'Partners'                       | 119 |  |
| 11 • Paramétrage du Module 'Polls'                          | 123 |  |
| C / Modules recommandés                                     | 127 |  |
| 1 - Commont choicir un Madulo 2                             | 407 |  |
|                                                             | 127 |  |
| 2 • Liste de Modules recommandés                            | 128 |  |
| 3 • Installation d'un nouveau Module et de son pack langage |     |  |

73